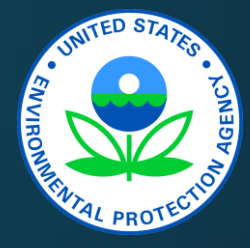

Streamlining Facility Data Collection Using the Facility Registry System to Support Residual Risk and Technology Reviews

Marc Houyoux Ketan Patel, Josh Drukenbrod, Bob Wayland, Sally Dombrowski, Brian Shrager, Eric Goehl, Katie Hanks, Kelley Spence, John Bradfield, and Matt Kelly EPA, Office of Air Quality Planning and Standards

> 2017 International Emissions Inventory Conference August 16, 2017

#### Overview

- Introduction and motivation
- Facility attributes and other key terms
- Connections to other projects and systems
- Targeted workflow
- Key project steps
- Facility widget updates
- Bulk upload template
- Quality assurance
- Remaining challenges and what's next?

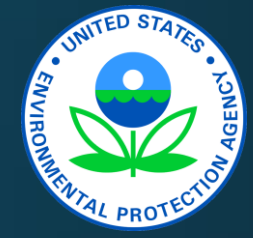

#### FRS/RTR Introduction

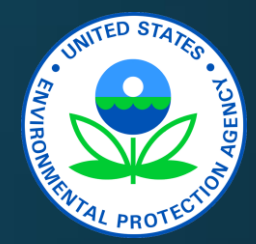

- Purpose: Link the Compliance and Electronic Data Reporting Interface (CEDRI) with sub-facility Facility Registry Service (FRS) capabilities to support Risk and Technology Review (RTR) and
- Promote use of FRS sub-facility attributes to support Combined Air Emissions Reporting (CAER) goals
- Use Plywood sector Information Collection Request (ICR) as test case
- Leverage CEDRI and the FRS widget to:
  - Streamline and standardize RTR collection of facility attributes via CEDRI
  - Share RTR-collected facility attribute data with other programs via FRS
  - Provide a mechanism and incentive for industry to provide facility data

• Compliments CEDRI efforts to collect emissions and test data for RTR

#### What is RTR?

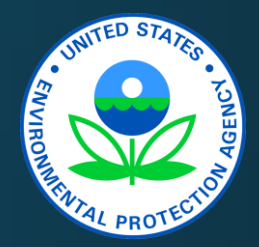

- Two parts:
  - Risk review: Evaluate sector risks of continued emissions after Maximum Achievable Control Technologies (MACT) and other programs have been implemented
  - Technology review: evaluate developments in practices, processes, and control technologies since implementation of the original MACT
- RTR needs detailed facility attributes, emissions, and other data
- Collection and inventory process amends other inventory programs
  - Starts with the National Emissions Inventory (NEI)
  - NEI includes data from the Toxics Release Inventory (TRI), but at facility level

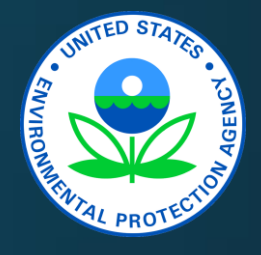

# **Historical RTR Collection Process**

- EPA issues Information Collection Request (ICR)
- EPA provides spreadsheet or other forms to collect data
  - Spreadsheet may be prepopulated with NEI and other information
  - Industry fills in the information and sends it back
- Industry may also submit test data
  - Historically has not been a standard format
  - Use of historical test data and (in some cases) new testing
- Labor-intensive process to compile the provided data and then extensive quality assurance checks are performed
- The resulting data are used to:
  - Create air modeling input files for risk analysis
  - Inform any regulations needed as a result of findings (proposal and final)

#### Known Facility Data Process Challenges

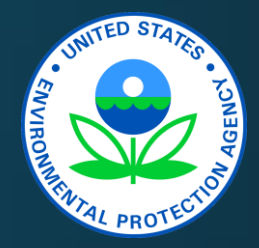

- State/local/tribal agencies (SLTs) sometimes use identifiers for facility components that facilities do not recognize
- RTR needs both emissions release point details and individual process unit details, but...
  - SLTs may use component groups (of units, processes, etc.) from permits
  - NEI hazardous air pollutant data may be from TRI (at facility level)
  - NEI may be more detailed than what is needed for RTR (when at emission point)
- Easier for industry to provide facility data without regard to what has been provided to the SLT, but then...
  - Data cannot be matched to the NEI or used to enhance the NEI or the National Air Toxics Assessment (NATA)
  - Consistency questions arise with related work for all parties
  - Credibility of RTR and NEI drawn into question
- Some ICR data collected may be confidential business information (CBI)

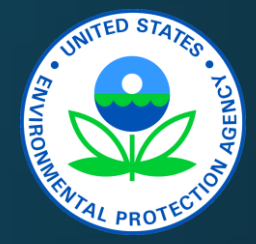

#### FRS-RTR Workflow Target

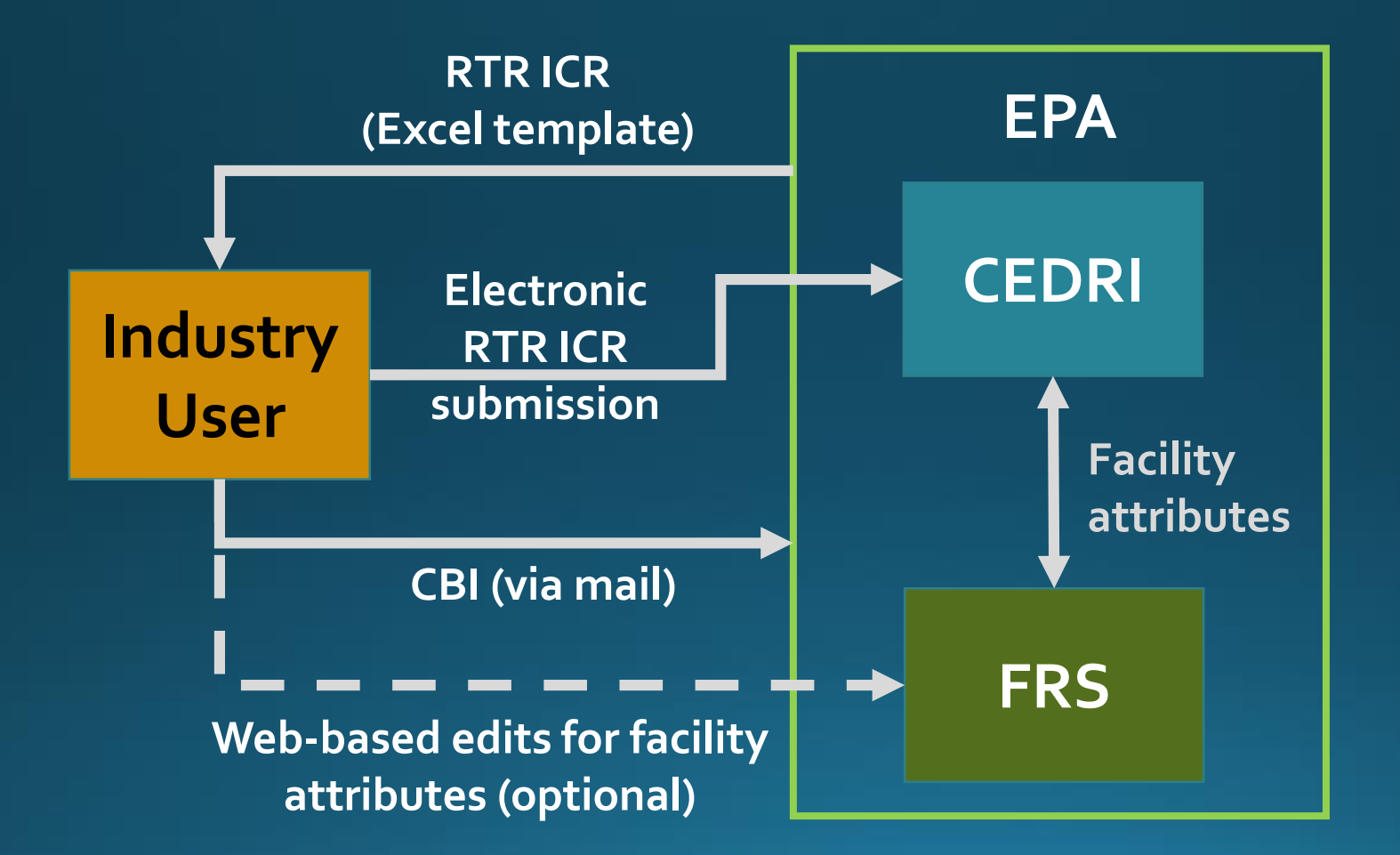

# **Facility Attributes**

- Characteristics about a facility
  - Facility-level (e.g., address)
  - Sub-facility level
    - Unit, Process, Control, Release Point
    - Groups of these
- FRS data model includes:
  - All data elements to support the NEI through the Emissions Inventory System (EIS)
  - Many other data elements to support other partner programs
  - Called "components"
- Does not include emissions data

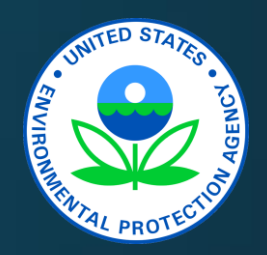

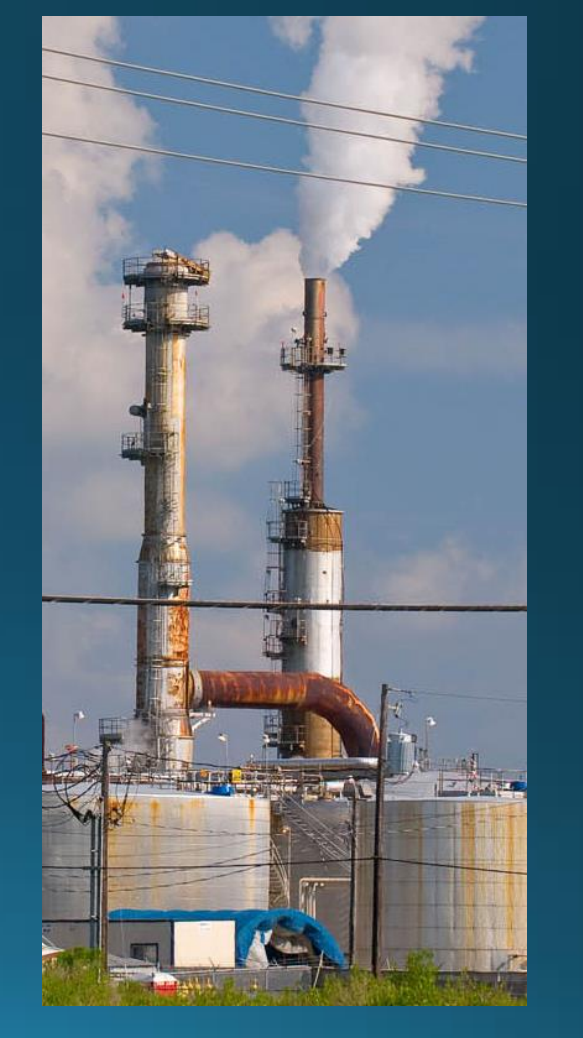

# FRS-RTR Relies on Other Systems

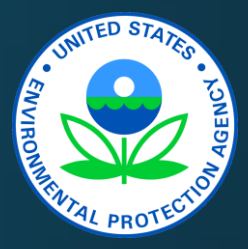

- Central Data Exchange (CDX) and FRS for managing facilities
- CEDRI for reviewer roles
- CEDRI for uploading data
  - Create a Package Name
  - Select a Facility
    - This assumes you have already associated your facilities with your profile
    - Use Facility Widget to add facilities to your CDX profile or change attributes
  - Select the regulation subpart (e.g., Plywood: Part 63, subpart DDDD)
  - Select the Plywood and Composite Wood Products (PCWP) ICR from the "Select Reports" dropdown

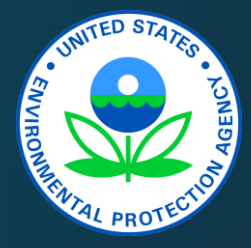

## ICR Process Flow: Bulk Upload

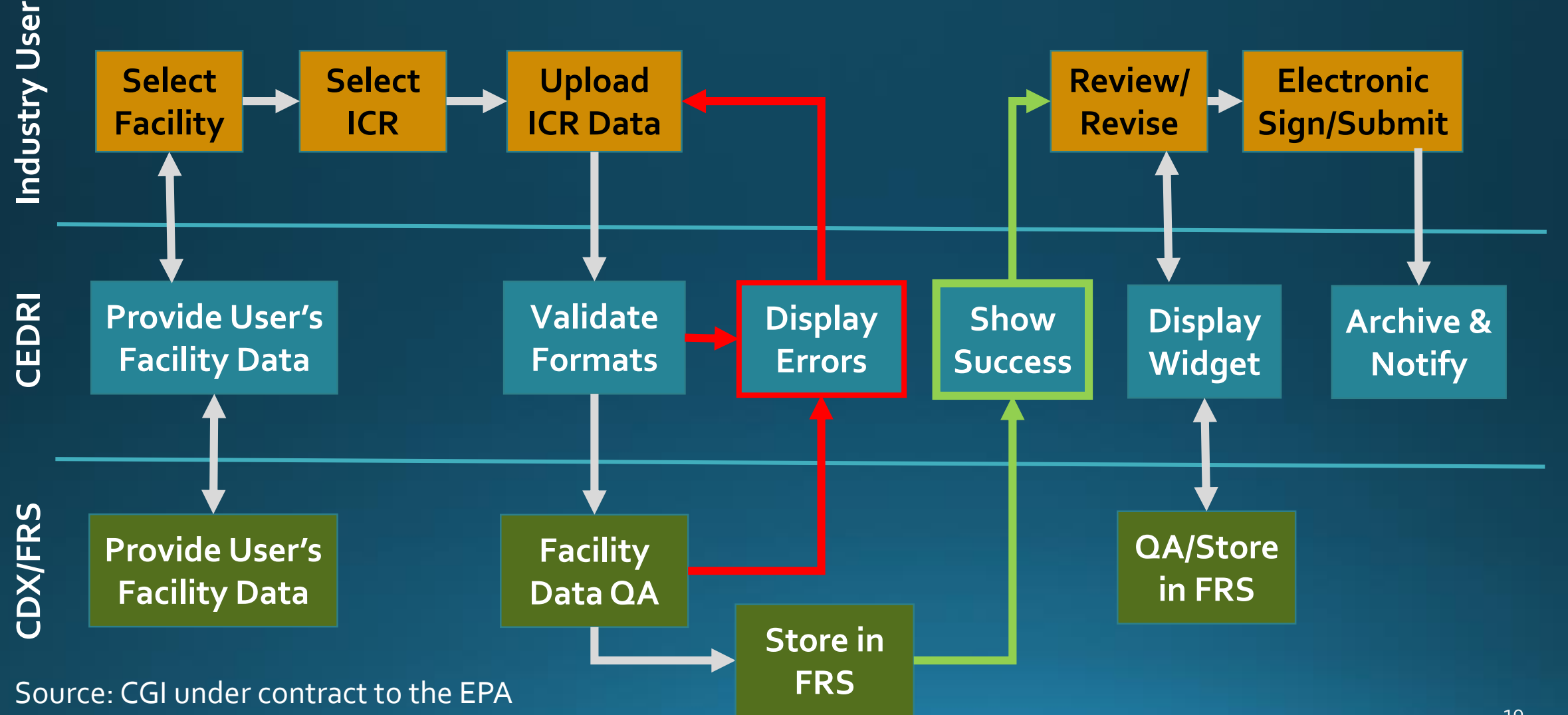

# Key FRS-RTR Project Steps

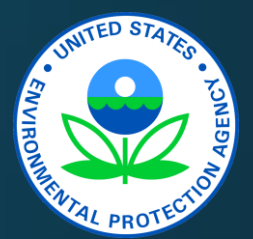

- Expand existing FRS "facility widget" graphical user interface (GUI) to include sub-facility data collection
- Update widget quality assurance (QA) checks for sub-facility data
  - A back-end module that can be used without the widget GUI
- Update widget web services to communicate with other reporting systems about sub-facility data
- Ensure CEDRI bulk upload features are able to write data to FRS and rely on widget QA module, using web services to communicate
- Upload historical RTR sub-facility attribute data to FRS database
  - FRS project is doing the same for the NEI/EIS sub-facility data

# Select Facility with "My Facilities"

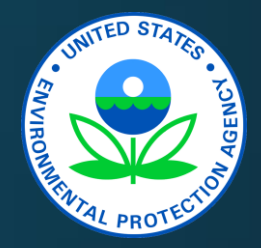

| €EF                                        | A United         | States Environmen | tal Protection Agency | Y              |             |         |      |                                 |                 |                                           |           | Curront function |
|--------------------------------------------|------------------|-------------------|-----------------------|----------------|-------------|---------|------|---------------------------------|-----------------|-------------------------------------------|-----------|------------------|
| Home                                       | About            | Recent Ann        | ouncements            | Terms and Cond | itions      | FAQ     | Help |                                 |                 |                                           |           |                  |
| Contact Us Logged in as MHOUYOUX (Log out) |                  |                   |                       |                |             |         |      |                                 | 2               | WITHIN CDX                                |           |                  |
| You are I                                  | nere: <u>MyC</u> | <u>DX Manac</u>   | <u>je Program Se</u>  | rvices Manage  | Facilities  |         |      |                                 |                 |                                           | •         | Already used by  |
|                                            |                  |                   |                       |                |             |         |      |                                 |                 |                                           |           | CEDRI for        |
| My Facilities Add Facilities               |                  |                   |                       |                |             |         |      |                                 | industry        |                                           |           |                  |
| Manage Facilities (4 facilities managed)   |                  |                   |                       |                |             |         |      | List V                          | view   Map View |                                           | reporting |                  |
|                                            |                  |                   |                       |                |             |         |      |                                 |                 |                                           |           | compliance data  |
| Filter                                     | •                |                   |                       |                |             |         |      |                                 |                 | Export Options                            |           |                  |
| EP                                         | A Registry       | y ID  🔶           | Program               | ID 🍦           | Facilit     | ty Name |      | Facility Address                | \$              |                                           |           |                  |
| 000                                        | 0000000          | 0                 | Pending               |                | SUPE<br>LLC | ER CEM  | ENT, | 123 CRUSTY RD,<br>SOMEWHERE, FL | - 12345         | <u>View/Edit Details</u><br><u>Remove</u> |           |                  |
| Showi                                      | ng 1 to 1 o      | of 1 facilities   | 1                     | I              |             |         |      |                                 | Prev            | vious 1 Next                              |           |                  |
| Save                                       | Selected         | Facilities        |                       |                |             |         |      |                                 |                 |                                           |           |                  |

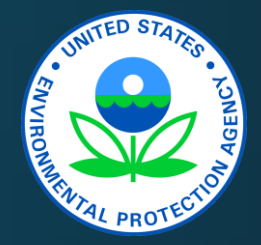

# Widget GUI: Facility View\*

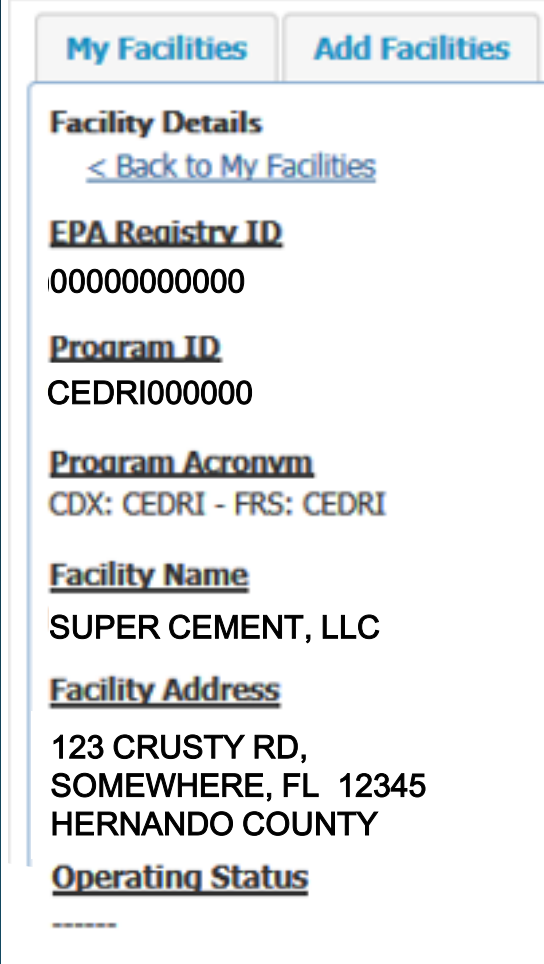

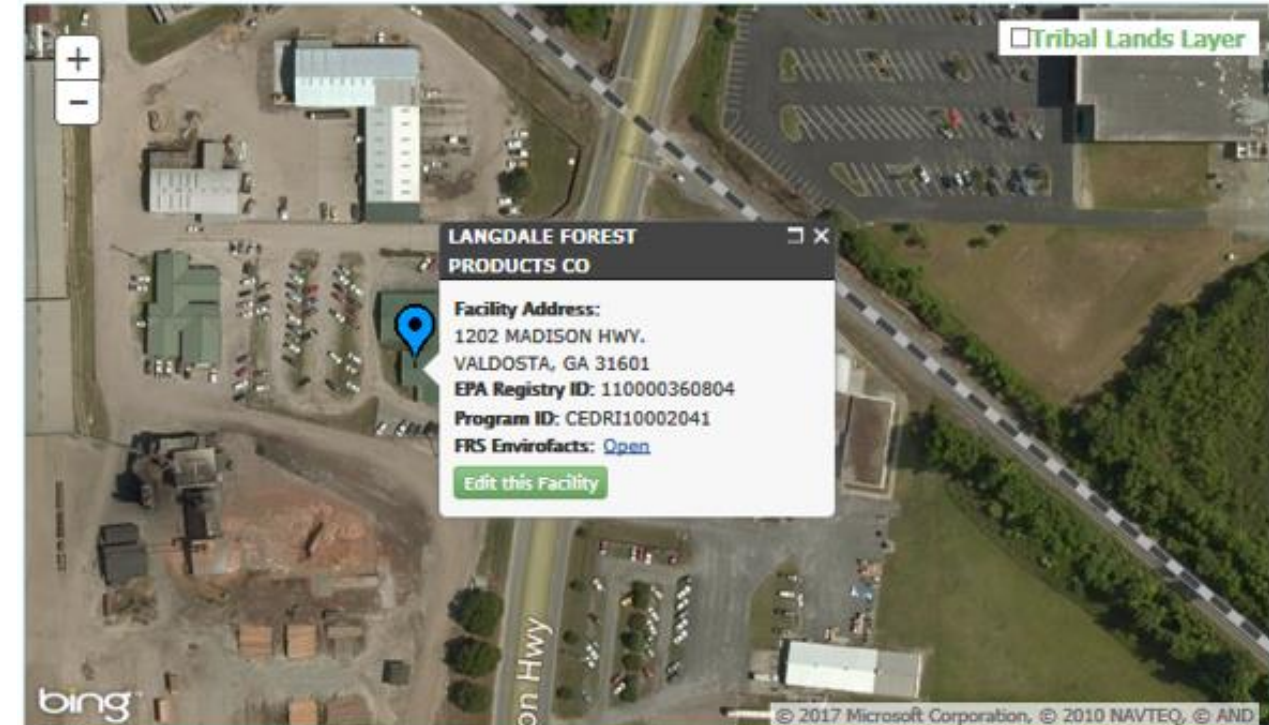

(Top of web page)

\* Facility widget is not a required element of planned Plywood ICR process.

It is available for voluntary use by CEDRI users.

# Widget: Facility View

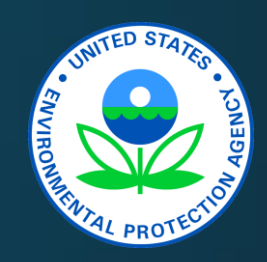

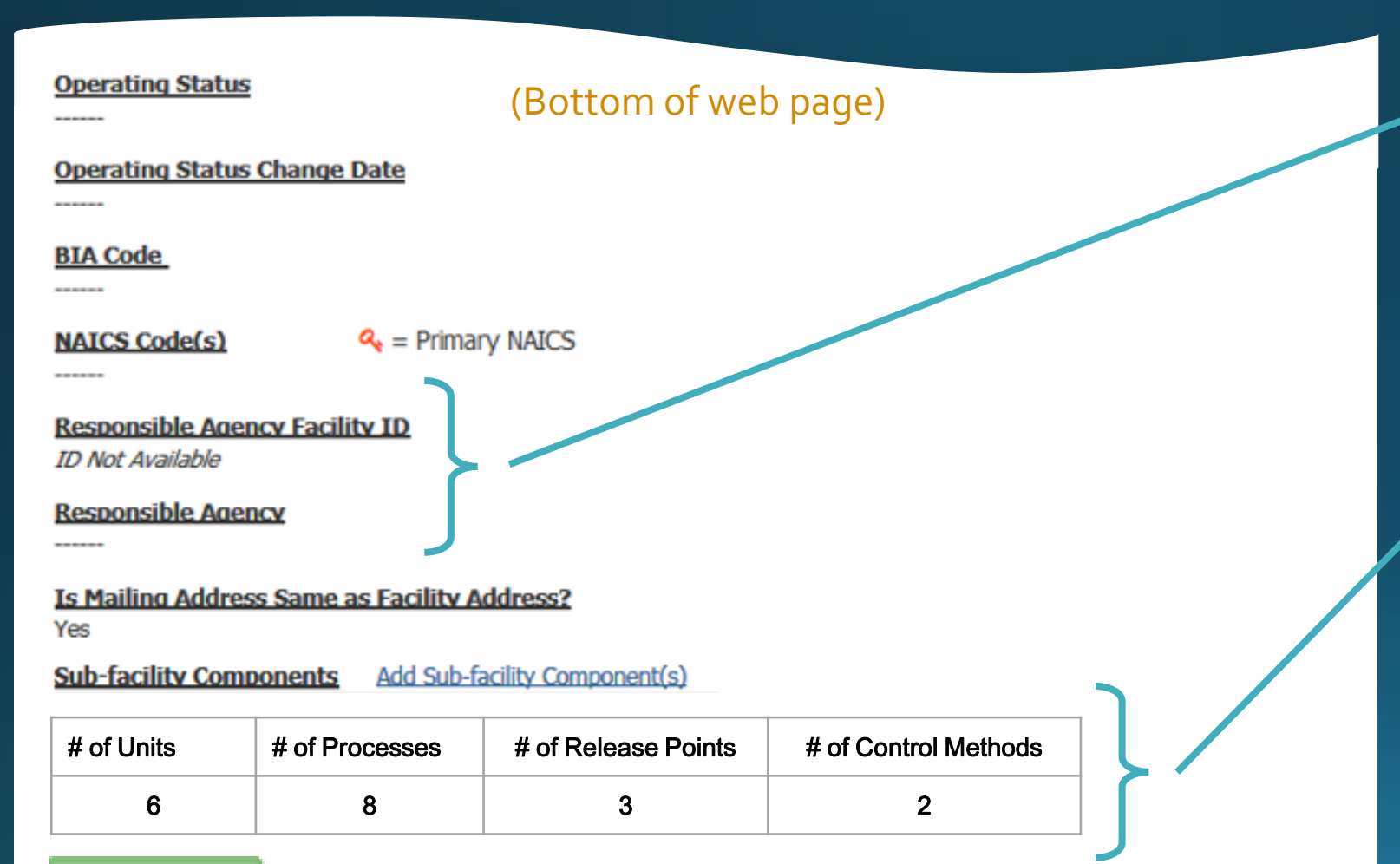

 We added some facility-level data elements to widget based on user feedback

- We added subfacility components capability to widget
- To edit, click "Edit Facility"

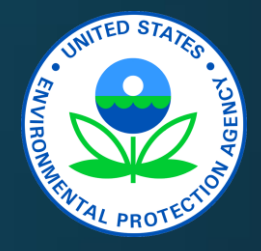

# Widget: Sub-Facility View Units

| Registration Information                                                           |                     |                               |  |  |  |  |  |  |
|------------------------------------------------------------------------------------|---------------------|-------------------------------|--|--|--|--|--|--|
| Organization<br>Program Servic<br>Role                                             | ce CEDRI<br>Certifi | ux Inc.<br>er                 |  |  |  |  |  |  |
| My Facilities                                                                      | Add Facilities      |                               |  |  |  |  |  |  |
| Back to Facilit                                                                    | ty Details          | Create Sub-facility Component |  |  |  |  |  |  |
| Facility<br>SUPER CEMENT, LLC; 123 CRUSTY RD; SOMEWHERE, FL 12345; HERNANDO COUNTY |                     |                               |  |  |  |  |  |  |
| Viewing By Units       Add Unit         No Units Found                             |                     |                               |  |  |  |  |  |  |

unit"

# Widget: Sub-Facility Create Unit

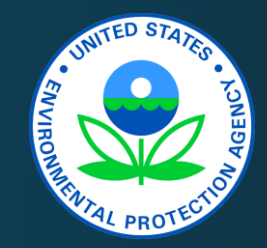

| Create Unit                     |                          |
|---------------------------------|--------------------------|
| create onit                     |                          |
| Unit ID                         |                          |
| Pending                         |                          |
| Alternate Unit ID               |                          |
| BLR1                            |                          |
| Unit Type                       |                          |
| 100: Boiler - Fuel Comb. Equipm | ent 🗸                    |
| Alternate Unit Name             |                          |
| Bessie                          |                          |
| ousic .                         |                          |
| Unit Description                |                          |
| Boiler                          |                          |
| Unit Design Capacity            | Capacity Unit of Measure |
| 99.0                            | MILLION BTU PER HOUR     |
|                                 |                          |
| Status of Operating             |                          |
| Active Y                        |                          |
| Acuve                           |                          |
| Permit Start Year               | Permit End Year          |
| 1972 ¥                          |                          |
| Unit Installation Date          | Unit Operating Status    |
| 01-FEB-1972                     | Active                   |
|                                 |                          |

Enter information in boxes

# • Automated QA to ensure required fields are filled

# Widget: Sub-Facility View Unit

My Facilities Add Facilities

Create Sub-facility Component

#### **Facility**

SUPER CEMENT, LLC; 123 CRUSTY RD; SOMEWHERE, FL 12345; HERNANDO COUNTY

| Viewing By                                                                                                    | Units                               | Add Another Unit       |                                  |                           |                                | Filter:                  |                                                     |  |  |
|----------------------------------------------------------------------------------------------------|-------------------------------------|------------------------|----------------------------------|---------------------------|--------------------------------|--------------------------|-----------------------------------------------------|--|--|
| Unit ID 🔺                                                                                                    | Alternate<br>Unit ID                | Alternate<br>Unit Name | Unit Type                        | # of<br>Release<br>Points | # of<br>Processes <sup>♦</sup> | # of Control<br>Measures |                                                     |  |  |
| ✓ Pending                                                                                                    | BLR1                                | Bessie                 | Boiler - Fuel<br>Comb. Equipment | 0 <u>Update</u>           | 0 <u>Update</u>                | 0 <u>Update</u>          | <u>View/Edit</u><br><u>Details</u><br><u>Remove</u> |  |  |
| Unit Descri<br>Boler<br>Permitting<br>ACTIVE                                                                                                    | ption<br>Status<br>Related Componer |                        |                                  |                           |                                |                          |                                                     |  |  |
| Release Points       Processes       Control Measures       Add release point to unit         No Related Release Points       Inhere are concently no related release points. Click the 'Add release point' link above to add one. |                                     |                        |                                  |                           |                                |                          |                                                     |  |  |
| Save Sub-fac                                                                                                    | ility Information                   |                        |                                  |                           |                                |                          |                                                     |  |  |

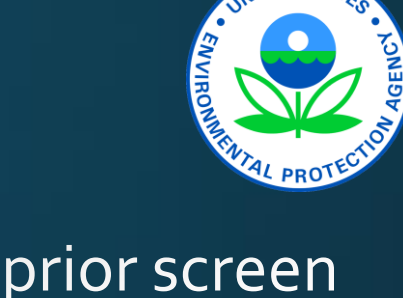

- Back to prior screen – now unit shows in list
- To open unit, click arrow
  - Details preview
  - Related components table
- Can add more units: click "Add Another Unit"
- Click "Save Subfacility Information"

# Bulk Upload Template

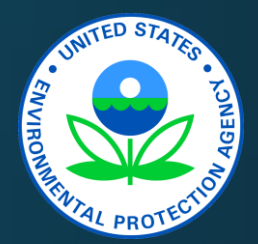

Hidden & locked rows for CEDRI and FRS tell Excel reader how to map data

Pull-down lists coordinated with EIS and FRS

|     | Field:              | ICR ID      | FRS Site ID                            | Process Unit ID | Process Unit Type             | Process Unit Des |
|-----|---------------------|-------------|----------------------------------------|-----------------|-------------------------------|------------------|
|     | XML Tag:            | Icrid       | FrsSiteld                              | ProcessUnitId   | ProcessUnitType               | ProcessUnit      |
|     | Data Base Reference | ICR_ID      | FRS_SiteID                             | ProcessUnitID   | ProcessUnitType               | ProcessUnitE     |
|     | 1                   | 123         | 99999999999999                         | Process 1       | Softwood veneer dryer         | neer dryer 1     |
| bld | 2                   | 123         | 99999999999999999999999999999999999999 |                 | Resin storage tank            | Resin Tank 1     |
| -PC | 3                   | 123         | 9999999999999999 Process 7             |                 | Rotary strand dryer           | Rotary dryer 7   |
| se  | 4                   | 123         | 99999999999999                         | Process 8       | Conveyor strand dryer         | Preheat Oven 8   |
| ch  | 5 123               |             | 99999999999999                         | Process 15      | Lumber dry kiln               | Lumber Kiln 15   |
| in  | 6                   | 123         | 99999999999999                         | Press Process 7 | Reconstituted wood product pr | Press 7          |
|     |                     |             | a                                      |                 |                               |                  |
|     | < > Mill            | Prod EquipD | Petail ReleasePt                       | Permit Resin    | Tank VeneerDry R              | otaryDry TubeDry |

Multiple tabs keep data organized during entry. CEDRI reader given a "map" in advance to know where to find fields to send to FRS.

# Widget Quality Assurance

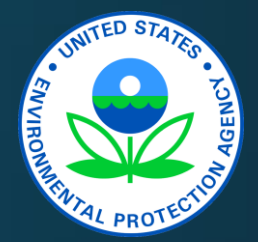

- Same QA from on-screen GUI and bulk upload
- Inherited FRS facility-level checks
- Examples of types of checks for sub-facility attributes
  - Field lengths
  - Range checks
  - Format checks
  - Valid codes (e.g., industry codes, process codes, unit types, control types)
  - Compare fields (e.g., start year is before end year)
  - Required fields
  - Warnings for component relationships

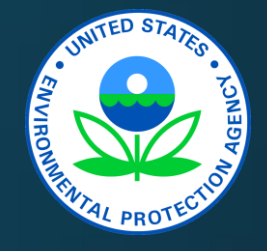

# FRS-RTR Supports CAER Goals

- FRS-RTR electronic submission of facility data
  - Improve timeliness and transparency of data
- FRS-RTR quality assurance of sub-facility data
  - Improve data quality
- FRS-RTR sharing data with FRS
  - Reduce industry burden for point source reporting (sub-facility data will be in FRS for subsequent use in CEDRI)
  - Help promote consistent information across air emissions programs
  - Improve accessibility and usability of data

#### Remaining Facility Data Process Challenges

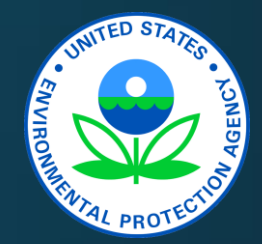

- Have not yet resolved differences between industry data from RTR and SLT data in EIS
- Still allowing industry to provide facility data without regard to what is in EIS
- But, this project gets all data in FRS, which facilitates the matching and component grouping work needed to further streamline inventory data collection

# FRS-RTR Next Steps

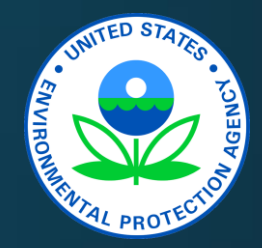

- Test recently implemented CEDRI bulk upload approach and use of widget services for QA of facility data
  - Awaiting ongoing FRS team steps
- Complete RTR historical facility attributes upload and publication in FRS
- Review and improve widget QA user feedback messages
- Plywood ICR is planned for Fall 2017
- Make additional widget GUI refinements
  - Complete release point map
  - Improve unit type selection
  - Improve SCC selection

• Further refine features based on user input as resources allow

### Beyond FRS-RTR

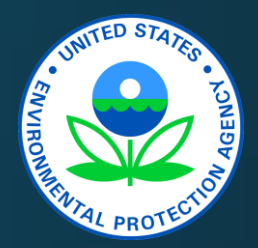

- Complete upload of latest EIS facility data to FRS
- FRS-EIS project working to start moving EIS towards CAER
- EIS to use SCC web service developed under CAER
- Use FRS to start sharing facility and other data across RTR and EIS/NEI and uses of NEI
- Consider whether FRS could be used for industry input when states do not provide some facility data (e.g., controls)
- Implement FRS "component group" editing features to help reconcile across programs
- Build from experience to support E-Enterprise Facility Team

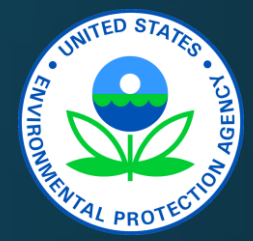

#### Questions?

# Appendix

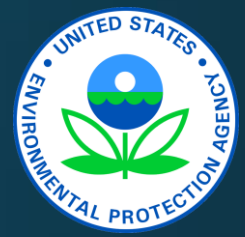

# **Key Definitions**

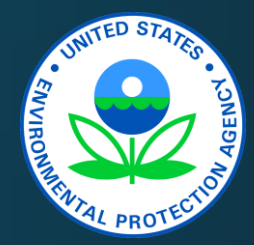

- FRS data model: A new EPA approach for storing facility-level and sub-facility data
  - Allows each program feeding data to FRS to maintain its original data, irrespective of possible conflicts with other programs' information
  - Allows temporal tracking for all facility information for each program
- Master Record: In the FRS data model, the authoritative set of attributes for a given facility
- **Curation**: Within FRS, the process a user must take to update the Master Record with the latest authoritative information taken from one or more program data sources
- Component: Any part of a facility such as a unit, process, release point, or control device
- Component group: A group of more detailed components (e.g., units) that is used for data collection by one or more programs (e.g., an emissions total for a group of units)

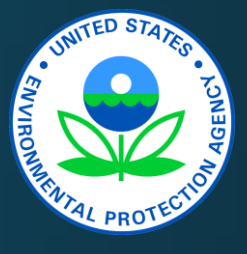

#### CDX and FRS Manages Your Facilities

- Login to MyCDX at <u>https://cdx.epa.gov</u>
- To register with CEDRI
  - On "My Profile" → Modify Program Services
  - Click "Add Program Service" and add CEDRI if not already there
  - You will need to select your role
- To access your list of facilities
  - MyCDX → "Manage Program Services"
  - Click bar for "CEDRI: Compliance and Emissions Data Reporting Interface"

**CDX** Central Data Exchange

- Click "Manage Facilities" at far right
- Opens Facility Widget

| Log in to CDX           |
|-------------------------|
| User ID                 |
| Password                |
| Log In Register with CD |
| Forgot your Password?   |

Warning Notice and Privacy Po

# Upload PCWP ICR Data

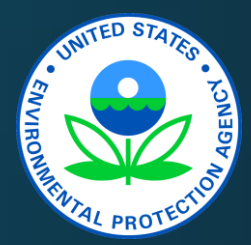

| ubpart DDDD - Plywood and Composite Wood Product                                                                                                    | is C                                                                                                    |                                                 |
|----------------------------------------------------------------------------------------------------|----------------------------------------------------------------------------------------------------|-------------------------------------------------|
| File Upload                                                                                                    |                                                                                                    |                                                 |
| ICR Description: The Plywood and Composite Wood Products (PCM applies to facilities that are major sources or synthetic area source Facilities that must respond to this ICR are those that:         • manufacture softwood or hardwood plywood or veneer, or         • manufacture composite wood or agricultural panels such as p fiberboard, hardboard, and/or oriented strand board (OSB), or         • manufacture engineered wood products such as laminated version | WP) industry information collection request (ICR)<br>es of hazardous air pollutant (HAP) emissions.<br>articleboard, medium density fiberboard (MDF),<br>r<br>meer lumber (LVL), laminated strand lumber                            | • ICR<br>Description                            |
| <ul> <li>(LSL), wood I-joists, and/or glue-laminated beams], or</li> <li>operate a softwood or hardwood lumber kiln, or</li> <li>are otherwise subject to the National Emission standards for</li> <li>Composite Wood Products, 40 CFR part 63, subpart DDDD</li> </ul>                                                                                                    | Hazardous Air Pollutants: Plywood and                                                                                                    | <ul> <li>Includes CBI<br/>disclaimer</li> </ul> |
| F<br>Confidential business information (CBI) may not be submitted to<br>EPA via the CEDRI interface. ICR materials containing CBI must<br>be submitted to EPA on a compact disc, flash drive, or other<br>commonly used electronic storage media. The electronic media<br>must be clearly marked with the words "Confidential Business<br>Information" and mailed to:                                                                                                    | US Environmental Protection Agency<br>Office of Air Quality Planning and Standards<br>US EPA Mailroom (C404-02)<br>Attn: Ms Tiffany Purifax Document Control Officer<br>109 T.W Alexander Drive<br>Research Triangle Park, NC 27711 |                                                 |

#### (Top of web page)

### Upload ICR Data (continued)

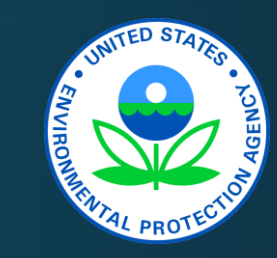

| Part 1: Plywood and Composite Woo<br>Instructions/Template Library | d Products Survey Data<br>Survey Spreadsheet | Uploads:<br>SWInc-PCWP_survey_xlsx | Browse | Remove | <ul> <li>Upload space</li> </ul> |
|--------------------------------------------------------------------|----------------------------------------------|------------------------------------|--------|--------|----------------------------------|
| Port 1 Instructions Document<br>PCWP_surveyxlsx                    | CEMS Spreodsheet                             | SWInc-PCWP_CEMS.xlsx               | Browse | Remove | for Excel                        |
| PCWP_CEMS.xlsx                                                     | Permit:                                      | SWInc_permit.pdf                   | Browse | Remove | template                         |
|                                                                    | Process Diogram:                             | SWInc-PFDs.zip                     | Browse | Remove |                                  |
|                                                                    | Map:                                         | SWInc-ReleasePoints.kmz            | Browse | Remove |                                  |
|                                                                    | Emissions Averaging<br>Plan:                 | SWInc_EAP.pdf                      | Browse | Remove | • Other                          |
| Note: *Please zip<br>multiple files of a given                     | Tank Estimates:                              | SWInc-TANKS.pdf                    | Browse | Remove | supporting                       |
| file type (i.e., multiple<br>Permits) prior to                     | Lumber Kiln Schedule                         | SWInc-kilns.zip                    | Browse | Remove | files                            |
| uploading.                                                         | Semiannual Reports:                          | SWInc-reports.zip                  | Browse | Remove |                                  |
|                                                                    | Start/shutdown<br>Recommendations:           | SWInc-SS.pdf                       | Browse | Remove |                                  |
|                                                                    | WW Documents:                                | SWInc-WWflow-permit-emis.zip       | Browse | Remove |                                  |
|                                                                    | Emissions Test<br>Reports:                   | SWInc-HAP-PM-tests.zip             | Browse |        |                                  |

#### (Middle of web page)

# Upload ICR Data (continued)

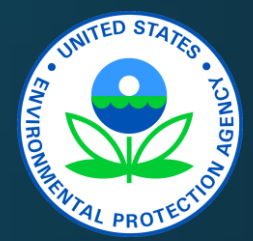

#### (Bottom of web page)

You have uploaded the following XX report(s) for the Plywood and Composite Wood Procducts ICR:

SWInc-PCWP\_survey\_xisx, SWInc-PCWP\_CEMS.xisx, SWInc\_permit.pdf, SWInc-PFDs.zip, SWInc-ReleasePoints.kmz, SWInc\_EAP.pdf, SWInc-TANKS.pdf, SWInc-kins.zip, SWInc-reports.zip, SWInc-SS.pdf, SWInc-WWflow-permit-emis.zip, SWInc-HAP-PM-tests.zip, SWInc-ERT.zip, SWInc-TestSupp.xisx

|  | (Married | Consult. |  |
|--|----------|----------|--|
|  | Uproad   | Concert  |  |
|  |          |          |  |
|  |          |          |  |

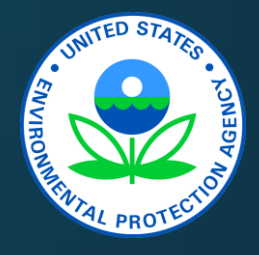

# Comparing CAER and FRS-RTR

| Function                                            | CAER                             | FRS-RTR                                     |
|-----------------------------------------------------|----------------------------------|---------------------------------------------|
| Reporting interface                                 | EPA or SLT<br>(at choice of SLT) | CEDRI                                       |
| Facility selection                                  | Shared Facility                  | FRS                                         |
| Sub-facility data submission                        | Attributes<br>(with FRS a part)  | Facility widget or Bulk<br>Upload via CEDRI |
| Emissions data submission                           | Common Form                      | CEDRI bulk upload (Excel)                   |
| Supporting data submission (e.g., source test data) |                                  | CEDRI bulk upload                           |
| Data transfer                                       | SLT choice                       | CEDRI and FRS                               |

### FRS Component Groups

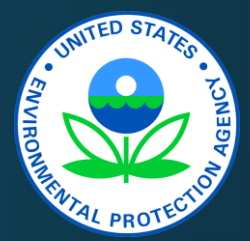

E.g. a facility has 5 combustion boilers. Detailed risk modeling for rule development needs all five separately, but for SLT purposes those 5 boilers may be reported to the NEI as a single unit.

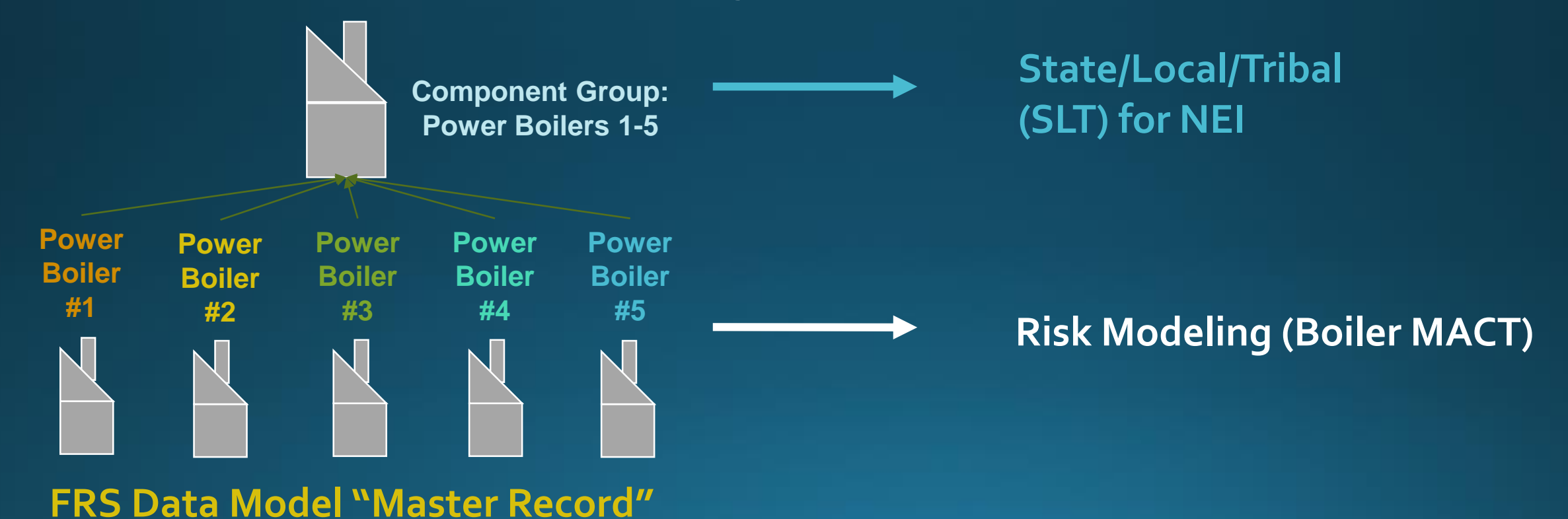

32